## Offline EMS-Lizenzaktivierung in der Blancco Management Console

Die Offline-Aktivierung von Lizenzen in der Blancco Management Console setzt Version 3.6.1 oder neuer voraus!

Um die Lizenzen nach dem neuen Lizenzierungsschema zu aktivieren, erhalten Sie eine E-Mail, die den/die Produktschlüssel für die Aktivierung enthält. In der E-Mail sind auch die Schritte zur Aktivierung Ihres/r Produktschlüssel(s) enthalten. Sie können zwischen Online- und Offline-Aktivierung wählen. Für die Online-Aktivierung ist eine Internetverbindung erforderlich, und der HASP-Schlüssel muss mit dem Rechner verbunden sein, auf dem die Aktivierung erfolgen soll. Für die Offline-Aktivierung ist keine Internetverbindung erforderlich, aber Sie müssen eine C2V-Datei erstellen und diese in das Entitlement Management System hochladen. Nach dem Hochladen der Datei erhalten Sie eine V2C-Datei, die ohne Internetverbindung aktiviert werden kann.

Wählen Sie nach der Anmeldung im Entitlement Management System (Lizenzaktivierungsportal) die Option "Offline-Aktivierung". Generieren Sie die C2V-Datei über die Benutzeroberfläche der Management-Konsole. Nach der Generierung der V2C-Datei kann der Benutzer diese über die Benutzeroberfläche der Verwaltungskonsole hochladen, um die Lizenzen zum Lizenzcontainer der Verwaltungskonsole hinzuzufügen.

## Lizenzaktivierung generieren

1. Melden Sie sich als Administrator an der Management Console an

| Log in        |       |
|---------------|-------|
| admin         |       |
| <b></b>       | ••••] |
| □ Remember me |       |
| Log in        |       |

- 2. Gehen Sie auf "Lizenzen" und dann auf die Registerkarte "Meine Lizenzen"
- 3. Klicken Sie auf "Herunterladen einer Lizenzanforderungs-Datei" und speichern Sie die generierte C2V-Datei

| My licenses       | My licenses • Synchronize Finds synchronization |           |          |           |                  |  |  |  |
|-------------------|-------------------------------------------------|-----------|----------|-----------|------------------|--|--|--|
|                   | Last synchronization at 2020-11-04 12:54:10     |           |          |           |                  |  |  |  |
| License history   | Product name                                    | Available | Assigned | Remaining | Expiration date  |  |  |  |
| the second second | Blancco Mobile Device Eraser - Erasure          | 100       | 0        | 100       | 2021-12-01 01:55 |  |  |  |
| License alerts    |                                                 |           |          |           |                  |  |  |  |
|                   |                                                 |           |          |           |                  |  |  |  |
|                   |                                                 |           |          |           |                  |  |  |  |
|                   |                                                 |           |          |           |                  |  |  |  |
|                   |                                                 |           |          |           |                  |  |  |  |
|                   |                                                 |           |          |           |                  |  |  |  |
|                   |                                                 |           |          |           |                  |  |  |  |
|                   |                                                 |           |          |           |                  |  |  |  |
|                   |                                                 |           |          |           |                  |  |  |  |
|                   |                                                 |           |          |           |                  |  |  |  |
|                   |                                                 |           |          |           |                  |  |  |  |
|                   | License activation Download license reque       | ist fle   |          |           |                  |  |  |  |
|                   |                                                 |           |          |           |                  |  |  |  |

4. Greifen Sie auf das License Activation Portal zu (der Link dazu befindet sich auch in der E-Mail)

| ustomer Portal Log | in | License Update |
|--------------------|----|----------------|
| Product Key:       |    | ••••]          |
| Log                | in |                |

Melden Sie sich mit Ihrem eindeutigen Produktkey aus der E-Mail an
 Wählen Sie oben rechts "Offline-Aktivierung"

| entinel EN                    | SYSTEM                              |                           |      | Welcome   Logout   H                                                    |
|-------------------------------|-------------------------------------|---------------------------|------|-------------------------------------------------------------------------|
| Product Key : 660             | 101a0b-606c-4d6f-945a-3e994f5e2     | 636                       |      | Online Activation Offline Activation                                    |
| Product Key:                  | 66d01a0b-606c-4d6f-945a-3e994f      | 5e2636                    |      |                                                                         |
| Customer<br>Name:             | Example Company                     | E-mail:                   | -    |                                                                         |
| Channel<br>Partner:           |                                     | E-mail:                   | -    |                                                                         |
| Activations:                  | 1                                   | Remaining<br>Activations: | 1    |                                                                         |
| Previous<br>Activations:      | 0                                   | Enabled:                  | true |                                                                         |
| Enforcement:                  | Sentinel LDK                        |                           |      |                                                                         |
| Products                      |                                     | Lock Type                 |      |                                                                         |
| BMDE Eraser - V               |                                     | HL                        |      |                                                                         |
| LBASE_EMULE LFASE             | r - voume zamonj                    |                           |      |                                                                         |
| emalto<br>security to be free | 9 SafeNet Inc. All Rights Reserved. |                           |      | Sentinel EMS for Sentinel LDK v.7.<br>https://supportportal.gemalto.com |

7. Öffnen Sie nun die gerade erstellte C2V-Datei in das "Generate License" Fenster und klicken Sie auf "Generate"

| Generate Lice            | nse                                     |                           |          | ?)     |
|--------------------------|-----------------------------------------|---------------------------|----------|--------|
| Order Details            |                                         |                           |          |        |
| Product Key:             | 66d01a0b-606c-4d6f-945a-3e994f5e2636    |                           |          |        |
| Customer:                | Example Company                         | Email:                    |          | -      |
| Activations:             | 1                                       | Remaining<br>Activations: |          | 1      |
| Ref ID 1:                |                                         | Ref ID 2:                 |          |        |
| Entitlement<br>Comments: |                                         |                           |          |        |
| Products:                | Product                                 | Lock Type                 |          |        |
|                          | BMDE Eraser - Volume Edition            | HL                        |          |        |
|                          | Download RUS, a tool to generate C2V ** | •                         |          |        |
| Upload C2V               |                                         |                           |          |        |
| Upload C2V:              | license-request.c2v                     |                           |          |        |
| Comments:                |                                         |                           |          |        |
|                          |                                         |                           | Generate | Cancel |

Laden Sie die generierte V2C-Datei herunter

| Generate Licen           | se               |                          |                           | 0        | $\times$ |
|--------------------------|------------------|--------------------------|---------------------------|----------|----------|
|                          |                  | V2C generated succes     | sfully                    |          |          |
| Order Details            |                  |                          |                           |          |          |
| Product Key:             | b72ae65d-733c-44 | 37-838a-ba311fa3a461     |                           |          |          |
| Customer:                | Example Company  |                          | Email:                    | -        |          |
| Activations:             | 1                |                          | Remaining<br>Activations: | 0        |          |
| Ref ID 1:                |                  |                          | Ref ID 2:                 |          |          |
| Entitlement<br>Comments: |                  |                          |                           |          |          |
| Products:                | Product          |                          | Lock Type                 |          |          |
|                          | Blancco Drive En | aser - Volume Edition    | HL                        |          |          |
|                          | Download RUS, a  | a tool to generate C2V 🅩 |                           |          |          |
| Activation Details       |                  |                          |                           |          |          |
| Key ID                   | Lock Type        | Activation Date          | Comments                  | Download |          |
| 821394065                | HL-Time          | 2020-11-04               |                           | V2C File |          |
|                          |                  |                          |                           |          |          |
|                          |                  |                          |                           | Close    |          |

## Aktivieren der Lizenz:

- Melden Sie sich bei BMC als Administrator an
  Gehen Sie auf "Lizenzen" und dann auf die Registerkarte "Meine Lizenzen"

| Klicken Sie     | e auf "Lizenzak                                       | tivierung"                        |                     | 0           |                    | 0             |                | 0       |           |
|-----------------|-------------------------------------------------------|-----------------------------------|---------------------|-------------|--------------------|---------------|----------------|---------|-----------|
|                 |                                                       |                                   |                     | Dashboard F | Process management | Reporting Use | rs Licenses    | Support | Administr |
| My licenses     | My licenses                                           | Synchronize Force synchronization |                     |             |                    |               |                |         |           |
| License history | Last synchronization at 2020-11-04 12<br>Product name | 54:19<br>Available                | Assigned            | Rema        | sining             |               | piration date  |         |           |
| License slarts  | Blancco Mobile Device Eraser - Eras                   | ure 100                           | 0                   | 100         |                    | 2             | 21-12-01 01:55 |         |           |
|                 |                                                       |                                   |                     |             |                    |               |                |         |           |
|                 |                                                       |                                   |                     |             |                    |               |                |         |           |
|                 |                                                       |                                   |                     |             |                    |               |                |         |           |
|                 |                                                       |                                   |                     |             |                    |               |                |         |           |
|                 |                                                       |                                   |                     |             |                    |               |                |         |           |
|                 |                                                       |                                   |                     |             |                    |               |                |         |           |
|                 | License activation Dow                                | inload license request file       |                     |             |                    |               |                |         |           |
|                 |                                                       |                                   |                     |             |                    |               |                |         |           |
| Klicken Sie     | e auf "Datei au                                       | swählen"und wäh                   | len Sie die V2C-Dat | ei aus      |                    |               |                |         |           |
|                 |                                                       |                                   |                     |             |                    |               |                |         |           |
|                 |                                                       |                                   |                     |             |                    |               | ~              |         |           |
| Lic             | ense a                                                | ctivation                         |                     |             |                    |               | Х              |         |           |
|                 |                                                       |                                   |                     |             |                    |               |                |         |           |
|                 |                                                       |                                   |                     |             |                    |               |                |         |           |
| Plea            | se select th                                          | ne activation o                   | code file from yo   | our syst    | em and             | click         |                |         |           |
| "Uple           | ad" to acti                                           | vate the licen                    | ses                 | -           |                    |               |                |         |           |
| 0.00            |                                                       |                                   |                     |             |                    |               |                |         |           |
| Dec             | No.                                                   | file colocted                     |                     |             |                    |               |                |         |           |
| DIC             | wse No                                                | The selected                      |                     |             |                    |               |                |         |           |
|                 |                                                       |                                   |                     |             |                    |               |                |         |           |
|                 |                                                       |                                   |                     |             |                    |               |                |         |           |
|                 |                                                       |                                   | 1                   | Inload      | 0                  | oncol         |                |         |           |
|                 |                                                       |                                   |                     | pioau       |                    | Jancer        |                |         |           |
|                 |                                                       |                                   |                     |             |                    |               |                |         |           |
|                 |                                                       |                                   |                     |             |                    |               |                |         |           |

Klicken Sie anschließend auf "Hochladen"
 Starten Sie nun den Management Console-Dienst neu.

HINWEIS! Der Neustart ist nur bei der ersten Aktivierung erforderlich